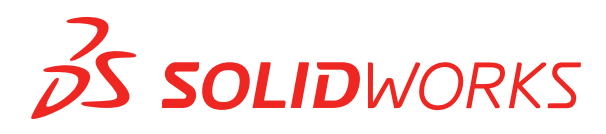

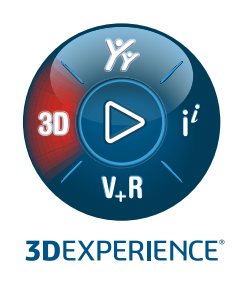

# 新機能 SOLIDWORKS PDM 2022

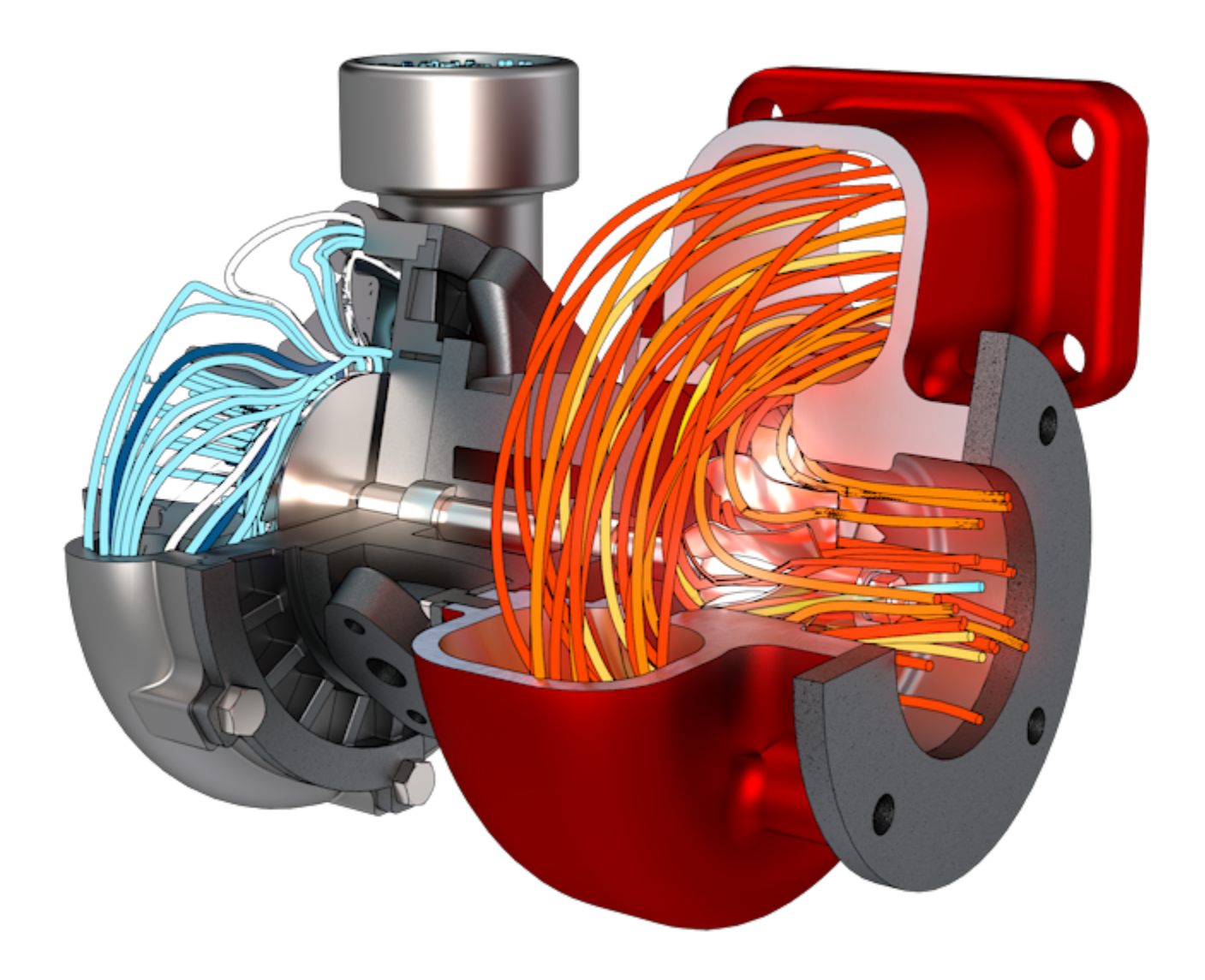

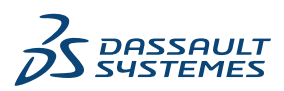

| SOLIDWORKS PDM                                   | 3  |
|--------------------------------------------------|----|
| Microsoft Windows Active Directory との統合          | 4  |
| コンフィギュレーションの処理                                   | 5  |
| アーカイブ サーバーとユーザー ログのエクスポート                        | 6  |
| アーカイブ サーバー ログのエクスポート                             | 6  |
| ユーザー ログのエクスポート                                   | 7  |
| SOLIDWORKS PDM ユーザー インターフェイスの機能強化                | 7  |
| 使用先タブですべてのバージョンのコンフィギュレーションを表示                   | 8  |
| SOLIDWORKS PDM での EXALEAD OnePart 検索の使用          | 9  |
| プレビュー(Preview)タブの SOLIDWORKS eDrawings Viewer    | 10 |
| eDrawings Web プレビューでのニュートラル CAD ファイル フォーマットのサポート | 11 |
| SOLIDWORKS PDM アドインから図面を開く                       | 11 |
| SOLIDWORKS PDM のパフォーマンスの向上                       | 12 |
| Web2 データ カード                                     | 12 |
| データ カード内のイメージのサイズ変更                              | 14 |
| その他の SOLIDWORKS PDM の機能強化                        | 14 |

### SOLIDWORKS PDM

#### トピック:

- Microsoft Windows Active Directory との統合
- コンフィギュレーションの処理
- アーカイブ サーバーとユーザー ログのエクスポート
- SOLIDWORKS PDM ユーザー インターフェイスの機能強化
- 使用先タブですべてのバージョンのコンフィギュレーションを表示
- SOLIDWORKS PDM での EXALEAD OnePart 検索の使用
- プレビュー (Preview) タブの SOLIDWORKS eDrawings Viewer
- eDrawings Web プレビューでのニュートラル CAD ファイル フォーマットのサポート
- SOLIDWORKS PDM アドインから図面を開く
- SOLIDWORKS PDM のパフォーマンスの向上
- Web2 データ カード
- データ カード内のイメージのサイズ変更
- その他の SOLIDWORKS PDM の機能強化

SOLIDWORKS<sup>®</sup> PDM には次の 2 つのバージョンがあります。 SOLIDWORKS PDM Standard は、 SOLIDWORKS Professional および SOLIDWORKS Premium に含まれ、SOLIDWORKS ユーザー以 外は別途購入したライセンスとして利用できます。 これは、少人数ユーザー向けの標準データ管理機能 を備えています。

SOLIDWORKS PDM Professional は、少人数から大人数のユーザーに対応するフル機能のデータ管理 ソリューションです。本ライセンスは別途ご購入することによってご利用いただけます。

#### SOLIDWORKS PDM

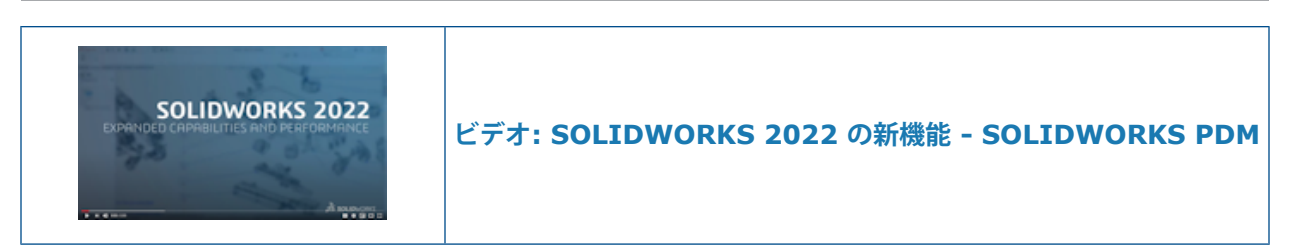

#### Microsoft Windows Active Directory との統合

| Active Directory Property Mapping  |                                           |                                                                                                   |  |  |
|------------------------------------|-------------------------------------------|---------------------------------------------------------------------------------------------------|--|--|
| PDM                                | Default Mapping                           | Active Directory                                                                                  |  |  |
| First name<br>Full name<br>Address | givenName<br>displayName<br>streetAddress | <click edit="" to=""><br/><click edit="" to=""><br/><click edit="" to=""></click></click></click> |  |  |
| Mobile phone                       | mobile                                    | <click edit="" to=""></click>                                                                     |  |  |
|                                    |                                           |                                                                                                   |  |  |
| <                                  |                                           | >                                                                                                 |  |  |
| Delete                             | ОК                                        | Cancel Help                                                                                       |  |  |

Microsoft<sup>®</sup> Windows Active Directory との統合が改善されたことで、Windows ログインを使用 するユーザーとグループを管理するためのオプションが増えました。

ユーザー プロパティ (User Properties) ダイアログ ボックスには、フィールドが追加されていま す。 デフォルトのプロパティ マッピング、または Active Directory 属性にマッピングされていな い**ユーザー データ**などのマップ プロパティを上書きできます。 アドミニストレーション ツールで は、**ユーザーとグループの管理 (Users and Groups Management)** を右クリックし、Active Directory プロパティ マッピング (Active Directory Property Mapping) をクリックしま す。

• ユーザーを管理することができます(Can administrate users)管理権限が必要です。

• ユーザー プロパティをマッピングできる Active Directory 属性は 1 つだけです。

以下も行えます:

- Active Directory からユーザーのプロファイル画像をインポートします。
- Active Directory で設定した場合は、SOLIDWORKS PDM メニュー バーでプロファイルの画像を表示します。 ログインしたユーザー (Logged in as) <sup>2</sup>にカーソルを合わせると、画像が拡大表示されます。

- ユーザー ポップアップ ウィンドウからプレゼンス情報を直接編集します。
- アイコン
  <sup>
  込</sup>のインジケータを使用して、Windows ユーザーとグループを識別します。
- Windows グループを検証します。アドミニストレーション ツールのユーザーとグループの管理(sers and Groups Management)で、グループを右クリックし、Active Directory からグループを検証(Validate Groups from Active Directory)をクリックします。 グループが Active Directory に存在しない場合は、アイコンに赤のプラス記号が表示されます。
   グループ名を右クリックし、情報(Information)をクリックして詳細を表示します。
- SOLIDWORKS PDM と Windows ユーザーのログインを検証します。 ユーザー名を右クリックし、ログインの検証(Validate Logins)をクリックします。 SOLIDWORKS PDM のユーザー情報が無効な場合、ユーザーアイコンには赤色のロックインジケータ & が表示されます。ユーザー名を右クリックし、情報(Information)をクリックして詳細を表示します。

#### コンフィギュレーションの処理

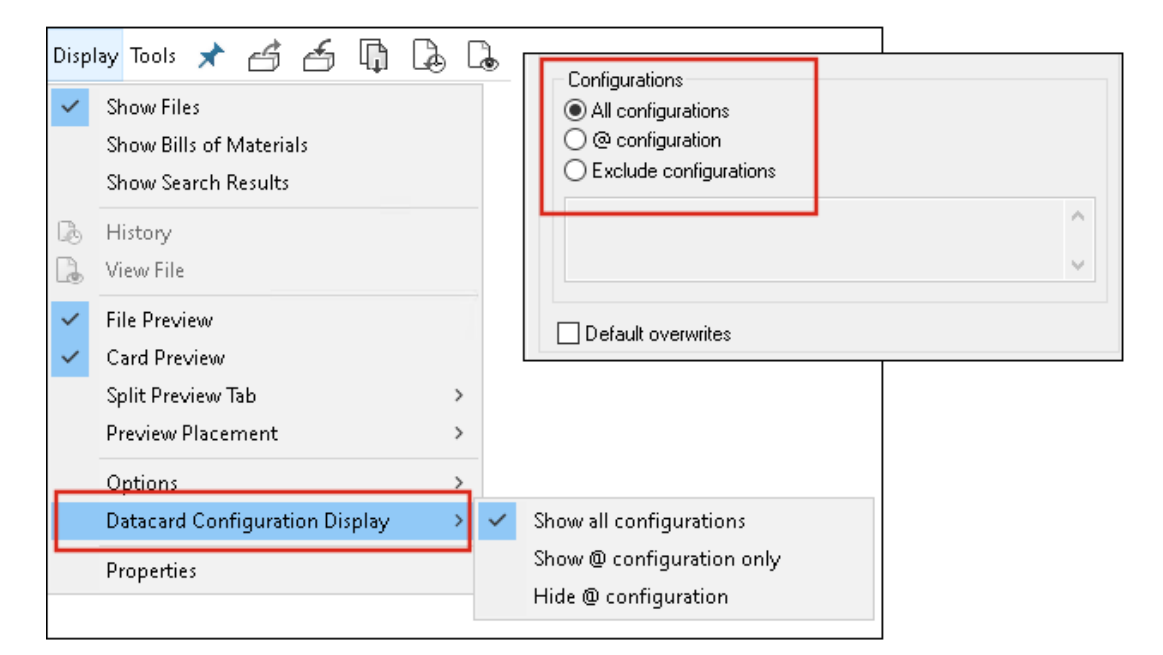

SOLIDWORKS PDM 2022 では、コンフィギュレーションをより詳細に制御できます。

- 多くのカード コントロールでは、デフォルト値を割り当てることによって、ユーザーが新しい ファイルやアイテムを保存したり、それをボルトに追加したりする際に、コントロール変数を自 動的に割り当てることができます。以前は、デフォルト値をすべてのコンフィギュレーションに 適用するか、コンフィギュレーションを除外(Exclude configurations)を使用して除外す るコンフィギュレーションのリストを指定できました。また、@ コンフィギュレーションにの みデフォルト値を適用することもできます。
- データ カード内のコンフィギュレーションの表示を設定できます。 SOLIDWORKS PDM ファ イル エクスプローラで、表示(Display)をクリックし、データカード コンフィギュレーショ ン表示(Datacard Configuration Display)を選択し、次のいずれかを選択します。
  - 全コンフィギュレーション表示(Show all configurations)
  - @ コンフィギュレーションのみ表示 (Show @ configuration only)
  - @ コンフィギュレーションを非表示(Hide @ configuration)

SOLIDWORKS PDM 2021 以前のクライアント バージョンでは、**@ コンフィギュレーションを非表示(Hide @ configuration**)を選択した場合、SOLIDWORKS PDM 2022 にアップグレードした後も選択されたままになります。

ショートカット メニューと右ペインの上にある SOLIDWORKS PDM メニューにデータカード コンフィギュレーション表示(Datacard Configuration Display)を追加できます。 アド ミニストレーション ツールで、ユーザーまたはグループを右クリックして、設定(Settings) をクリックします。 メニュー(Menus) ページを使用して、データカード コンフィギュレー ション表示(Datacard Configuration Display)を追加します。

#### アーカイブ サーバーとユーザー ログのエクスポート

| Error           |                     |                   |  |  |  |
|-----------------|---------------------|-------------------|--|--|--|
| Туре            | Date                | Code              |  |  |  |
| 🕄 Error         | 2021-04-15 17:09:21 | E_FVC_WRONG_REPLI |  |  |  |
| 🛛 🔀 Error       | 2021-04-15 17:09:21 | E_FVC_WRONG_REPLI |  |  |  |
| 🖸 🔀 Error       | 2021-04-15 17:09:21 | E_FVC_WRONG_REPLI |  |  |  |
| 🖸 🔀 Error       | 2021-04-15 17:09:21 | E_FVC_WRONG_REPLI |  |  |  |
| 🕕 🕕 Information | 2021-04-15 17:09:22 |                   |  |  |  |
| 🕕 🕕 Information | 2021-04-15 17:09:22 |                   |  |  |  |

アーカイブ サーバーとユーザー ログのサマリーを複数のファイル形式でエクスポートできます。 ログは次のファイル形式でエクスポートできます。

- カンマ区切り値ファイル(\*.csv)
- JSON ファイル (\*.json)
- テキスト ファイル (\*.txt)
- すべてのファイル(\*.\*)

アーカイブ サーバー ログのエクスポート

アーカイブ サーバー ログをエクスポートするには:

- 1. アドミニストレーション ツールにおいて、アーカイブ サーバー名を右クリックし、**アーカイブ** サーバー ログを表示 (Show the Archive Server log) をクリックします。
- 2. ログ ファイル(Log File)ダイアログ ボックスで、**名前を付けて保存(Save As**)をクリックします。

3. 名前を付けて保存(Save As)ダイアログボックスで、ファイル名(File name)に名前を入 力し、ファイルの種類(Save as type)を選択して保存(Save)をクリックします。

ユーザー ログのエクスポート

ユーザー ログをエクスポートするには:

- 1. アドミニストレーション ツールのローカル設定(Local Settings)で、ログファイル(Log File)をダブルクリックします。
- 2. ログ ファイル(Log File)ダイアログ ボックスで、名前を付けて保存(Save As)をクリックします。
- 名前を付けて保存(Save As)ダイアログボックスで、ファイル名(File name)にファイル 名を入力し、ファイルの種類(Save as type)を選択して、保存(Save)をクリックしま す。

#### SOLIDWORKS PDM ユーザー インターフェイスの機能強化

| 🖆 Check In         |                                       |                 |              |            |          |
|--------------------|---------------------------------------|-----------------|--------------|------------|----------|
| Files to check in: |                                       |                 |              |            |          |
| Туре               | File Name                             | Warnings        | Check In     | Keep Check | Remove L |
| <b>%</b>           | BATTERY STRAP.sldprt                  |                 | $\checkmark$ |            |          |
| 9                  | <ul> <li>MK3_BASKET.sldasm</li> </ul> |                 | $\checkmark$ |            |          |
| \$                 | 121291-Mykonos3_MB_HW                 |                 | $\checkmark$ |            |          |
| \$                 | MC25060V1.sldprt                      |                 | $\checkmark$ |            |          |
| \$                 | MK3-SHAFT.sldprt                      |                 | $\checkmark$ |            |          |
|                    |                                       |                 |              |            |          |
| Comment:           |                                       |                 |              |            |          |
|                    |                                       |                 |              |            |          |
|                    |                                       |                 |              |            |          |
| Total              | to Check In: 95 Files                 | ) (12) 🛯 🍓 (83) | <b>2</b> (0) | 0          | Check In |

SOLIDWORKS PDM ユーザー インターフェイスには、操作性と読みやすさを向上させる改善点があります。

- ファイル操作を実行すると、その操作の影響を受けるファイルの数とタイプが表示されます。この機能は、次のダイアログボックスで使用できます。
  - チェックイン
  - チェックアウト
  - チェックアウトを元に戻す
  - ステータス変更
  - 取得
  - ロールバック

- SOLIDWORKS PDM タスク パネル アドインで変数領域の列のサイズを変更できます。 これに より、変数と値の読みやすさが向上します。
- SOLIDWORKS PDM タスク パネル アドインは、SOLIDWORKS のカラー テーマに従います。 アドインのファイル リストの行の上にカーソルを置くと、その行がハイライト表示されます。

#### 使用先タブですべてのバージョンのコンフィギュレーションを表示

|                             | Preview 🗐 Data Card 😑 Vers                        | ion 1/1 🔠 Bill of N | Materials 몲 Contains 맘 W | /here Used |  |  |
|-----------------------------|---------------------------------------------------|---------------------|--------------------------|------------|--|--|
| ۳ <u>۵</u>                  | The Version: ('< <all versions="">&gt;'') -</all> |                     |                          |            |  |  |
| <b> +</b> 0 :               | Single Speaker Glue Mount 👻                       |                     |                          |            |  |  |
| 82                          | <do configurations="" not="" show=""></do>        | Warnings            | Configuration name       | Quantity   |  |  |
|                             | Dual Speaker Glue Mount                           |                     |                          |            |  |  |
| 120                         | Dual Speaker Screw Mount                          |                     |                          |            |  |  |
| 🏴 Single Speaker Glue Mount |                                                   |                     |                          |            |  |  |
| P                           | Single Speaker Screw Mount                        |                     |                          |            |  |  |
|                             |                                                   |                     |                          |            |  |  |

使用先(Where Used) タブで**すべてのバージョン(All Versions)**を選択すると、部品ファイル またはアセンブリ ファイルのコンフィギュレーションを表示できます。

このリストには、アクセス権限がある選択したファイルのすべてのバージョンにわたるすべてのコ ンフィギュレーションが含まれています。 リストから、**コンフィギュレーション(Configuration)** を選択し、その参照を表示します。

#### SOLIDWORKS PDM での EXALEAD OnePart 検索の使用

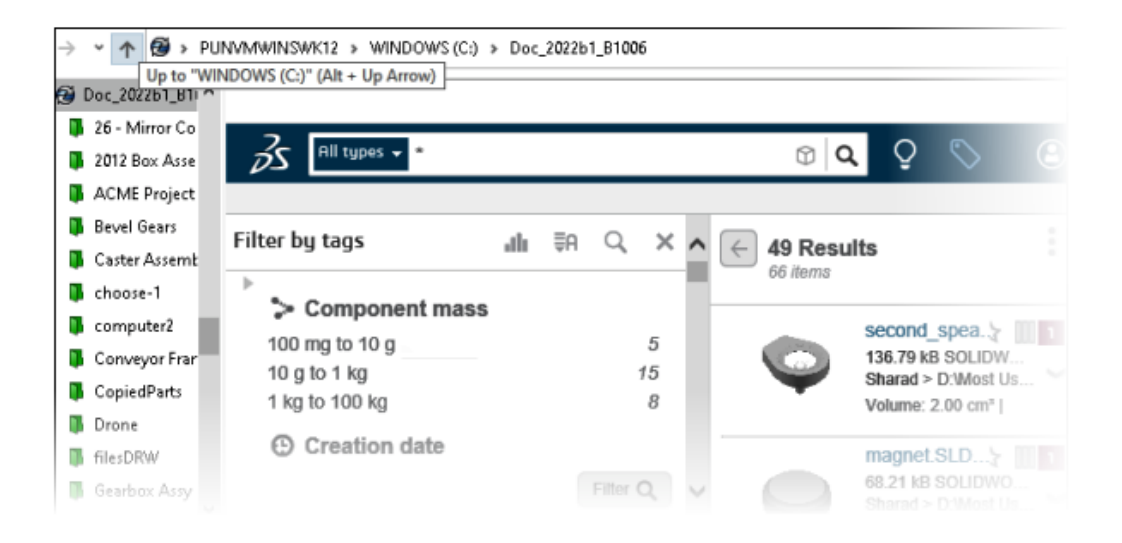

EXALEAD OnePart 検索が SOLIDWORKS PDM に統合されました。

アドミニストレーション ツールで EXALEAD<sup>®</sup> OnePart を構成する必要があります。 **EXALEAD OnePart** を右クリックし、**開く(Open)**をクリックします。 EXALEAD OnePart ダイアログ ボックスで、**URL、接続名(Connection name)**を入力し、プロトコル(Protocol)を選択します。

- この機能は SOLIDWORKS PDM Professional でのみ使用できます。
- これには EXALEAD OnePart ライセンスが必要です。 SOLIDWORKS PDM インストール パッケージにこのライセンスは含まれていないため、別途入手する必要があります。 詳細は SOLIDWORKS Value Added Reseller (VAR) までご連絡ください。
- ファイル ボルト管理(File vault management)の管理者権限が必要です。

SOLIDWORKS PDM ファイル エクスプローラで検索を実行するには、SOLIDWORKS PDM メ ニュー バーの えをクリックし、**EXALEAD OnePart 検索(EXALEAD OnePart Search)** を選択します。 EXALEAD OnePart 検索(EXALEAD OnePart Search)ユーザー インターフェ イスは、ボルト ビューの埋め込みブラウザ コントロールに表示されます。

## プレビュー(Preview)タブの SOLIDWORKS eDrawings Viewer

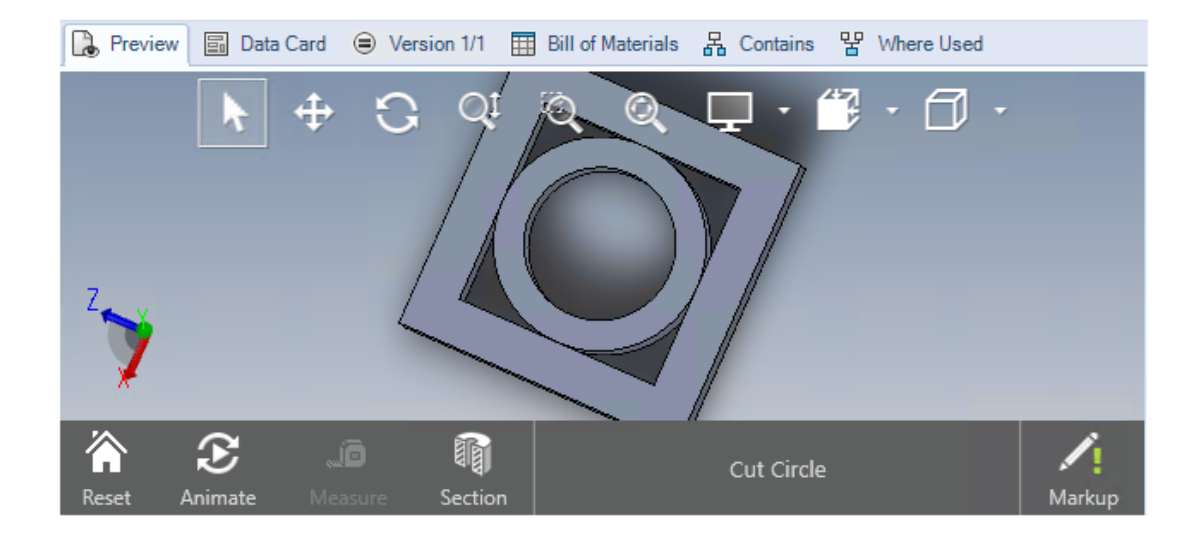

eDrawings<sup>®</sup> Viewer のすべての表示機能は、SOLIDWORKS PDM ファイル エクスプローラのプ レビュー(Preview) タブで使用できます。

| オプション                                         | 説明                                                                                                    |
|-----------------------------------------------|----------------------------------------------------------------------------------------------------|
| SOLIDWORKS                                    | 表示(Display) > オプション(Options) > SOLIDWORKS                                                                                                    |
| eDrawings ツールバーを                              | プレビューでフル UI を表示(Show full UI in SOLIDWORKS                                                                                                    |
| 表示します                                         | preview)をクリックします。                                                                                                    |
| ファイルに関連付けられた                                  | 選択したファイルにマークアップが含まれている場合は、マークアッ                                                                                                    |
| マークアップを表示します                                  | プ あま示します。                                                                                                    |
| SOLIDWORKS ファイルの<br>eDrawings プレビューを<br>表示します | 表示(Display) > オプション(Options) > SOLIDWORKS<br>ファイルのビットマップを表示(Show bitmap for SOLIDWORKS<br>files)をクリックします。プレビュー(Preview)タブで、プレビュー<br>を読み込み(Load Preview)をクリックします。以前は、サムネ<br>イル プレビュー イメージをクリックして eDrawings プレビューに<br>アクセスする必要がありました。 |

#### eDrawings Web プレビューでのニュートラル CAD ファイル フォーマット のサポート

SOLIDWORKS PDM Web2 では、 eDrawings WebGL のニュートラル ファイル フォーマットを 開いて表示できます。

サポートされるファイル形式は次のとおりです。

- STEP (.step..stp)
- IGES (.iges..igs)
- Parasolid (.X\_B, .X\_T, .XMT, .XMT\_TXT)
- JT (.JT)
- Acis Sat (.SAT, .SAB)

#### SOLIDWORKS PDM アドインから図面を開く

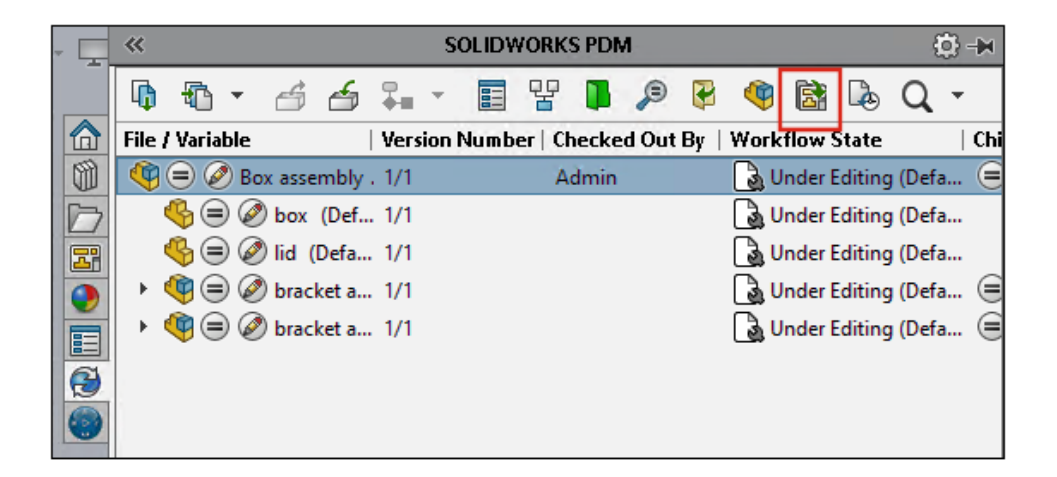

SOLIDWORKS PDM アドインでは、SOLIDWORKS 部品またはアセンブリ ファイルの図面を開く ことができます。

図面を開くには、SOLIDWORKS PDM タスク パネル上の 🗟 をクリックするか、部品またはアセンブリを右クリックして、図面を開く (Open Drawing) をクリックします。

図口はローカルにキャッシュされていない場合があります。また、部品やアセンブリファイルと名 前が異なる場合や別のフォルダに存在する場合もあります。

#### SOLIDWORKS PDM のパフォーマンスの向上

SOLIDWORKS PDM 2022 では、多くのファイル ベース操作のパフォーマンスが改善されています。

遅延時間が長いデータベース サーバーでの次のアクションの実行を高速化できます。

- ファイルを開く
- 名前を付けて保存(Save As)ダイアログ ボックスを表示する
- ツリーをコピー (Copy Tree)
- SOLIDWORKS でドキュメントを作成する

SOLIDWORKS PDM では、以下のパフォーマンスを改善しました。

- 多数のファイル拡張子を含むデータ カードの保存が、15% ~ 60% 速くなります。
- 大規模な SOLIDWORKS 部品表(BOM)を含む図面のチェックインが、大幅に高速化されます。
- 特定のボルトでは、すべて表示(Show All)オプションと追加のカスタム列を使用した使用先 (Where Used)タブでのファイルの表示が、何倍も高速になります。
- ダイナミック通知のトランジション(Transition)ダイアログボックスの表示が高速化されます。
- 大規模なモデルの場合、Web2 プレビューの読み込み速度は 1.5 倍から 2 倍になります。

#### Web2 データ カード

| 🥵 Web Card Confi <u>c</u> | guration Editor - SOLIDWORKS Drawing Card |             |               |
|---------------------------|-------------------------------------------|-------------|---------------|
| Drawing Info              | 5 6                                       |             | 🚺 🏘 Settings  |
| Comments                  |                                           |             | Layout        |
| Document Status           | <ul> <li>Drawing Info</li> </ul>          |             | Flat Tree     |
|                           | <ul> <li>Description</li> </ul>           | Description | Reset         |
|                           | Number                                    | Number      | Default Order |
|                           | Revision                                  | Revision    |               |
|                           | Comments                                  |             |               |
|                           | Comment                                   | Comment     |               |
|                           | Document Status                           |             | Edit Frame    |

SOLIDWORKS PDM では、Web2 用にデータカードのレイアウトを構成し、データの読みやすさを向上させるさらに多くの方法が用意されています。

SOLIDWORKS PDM Professional でのみ使用できます。

アドミニストレーション ツールのカード エディタ(Card Editor) ウィンドウで、カード プロパ ティ(Card Properties) パネルにある**カードを Web に設定(Configure card for web)**を クリックします。

Web2 のデータ カード コントロールの可視性を制御できます。 カード エディタ (Card Editor) ウィンドウの右パネルで、**フラグ (Flags)** の下にある Web カードに表示 (Show in web card)を選択します。 これにより、Web 構成エディタにデータ カード コントロールがリストさ れ、Web2 のデータカードに表示されます。

- ファイル カードでのみ使用できます。
- 以下のデータ カード コントロールでのみ使用できます。
  - チェックボックス
  - コンボボックス ドロップダウン (Combobox Dropdown)
  - コンボボックス ドロップリスト (Combobox Droplist)
  - 簡易コンボボックス(Combobox Simple)
  - 編集(Edit)
  - リスト表示 (List)
  - 日付フィールド (Date Field)
  - ラジオ ボタン

データ カードの Web 構成エディタでは、次の操作を実行できます。

- 設定(Settings)をクリックし、データカードコントロールのレイアウトをフラット(Flat) またはツリー(Tree)に指定します。
- ラベルを編集し、コントロールの順序を変更します。

タブにコントロールを追加、またはタブからコントロールを削除することはできません。 こ れを行うには、メイン カード エディタを使用します。

• ツリー(Tree) レイアウトのフレームにコントロールを追加し、外観の順序を定義します。

Web2 データ カードのユーザー インターフェイスには、次のような改善があります。

- **ツリー (Tree)** レイアウトのナビゲーション コントロール
- 日付タイプ コントロールを指定する日付ピッカー
- 説明を入力する複数行のボックス
- ラジオ ボタンおよびチェックボックス コントロール

#### データ カード内のイメージのサイズ変更

| SOLIDWORKS Part Card          |                        |
|-------------------------------|------------------------|
| at Info Comments              |                        |
| Image properties              |                        |
| SWLogo.bmp                    |                        |
| Brows                         | e                      |
| Size                          | Current State:         |
| ☑ Lock aspect ratio           | hased: Checked out by: |
| Reset                         | Last version comment   |
| roject Number: Project number | Version Comment>       |
| OM Quantity: BOM Quantity     | Design Checker Status: |

アドミニストレーション ツールでは、コントロール ハンドルをドラッグして、データ カード内の イメージのサイズを変更できます。

カード エディタ(Card Editor)の**イメージ属性(Image properties)** ペインで、**アスペクト 比固定(Lock Aspect Ratio)**を選択すると画像のアスペクト比が維持されます。 **リセット** (**Reset**) をクリックすると画像が元のサイズに戻ります。

#### その他の SOLIDWORKS PDM の機能強化

|                          |                     |            |   | E-mail                     |
|--------------------------|---------------------|------------|---|----------------------------|
|                          |                     |            |   | Filename                   |
|                          |                     |            |   | Filename without extension |
| Transition Action        |                     | ĩ          |   | Folderpath                 |
| Decoription              |                     |            |   | Full Name                  |
| Description.             |                     |            | _ | Initials                   |
|                          |                     |            | _ | Next Revision              |
|                          | Type: Set Variable  |            |   | Next Version               |
| Run for items            |                     |            |   | Revision                   |
| Run for named bills of m | aterials            |            |   | Source State               |
| Run for files            |                     |            |   | Time                       |
| Only run for files wit   | h these extensions: |            |   | Transition Comment         |
|                          |                     |            |   | User                       |
|                          |                     |            |   | User Data                  |
| Variable: C              | ustomer Name 🛛 🗸 🗸  | Type: Text | 1 | Variable                   |
| Configuration (          |                     |            | - | Version                    |
| Configuration:           |                     |            |   | Version Comment            |
| Value:                   |                     |            | > |                            |

SOLIDWORKS PDM 2022 には、新しい API やその他の改善点が追加されています。

- 入力方式内のエイリアスに 2000 を超える文字を含むカードを保存できます。
- トランジション アクション (Transition Action) ダイアログ ボックスで、タイプ (Type) に 変数設定 (Set Variable) を指定すると、選択した変数の値を拡張子のないファイル名 (Filename without extension) として定義できます。

SOLIDWORKS PDM API は次の目的で使用できます:

- アドミニストレーション ツールでシリアル番号の次のカウンター値(Next counter value)を 定義します。
- ユーザー設定の一部を追加または変更します。
- カスタム BOM の名前を編集します。
- 削除されたファイルから破棄するファイルを選択します。

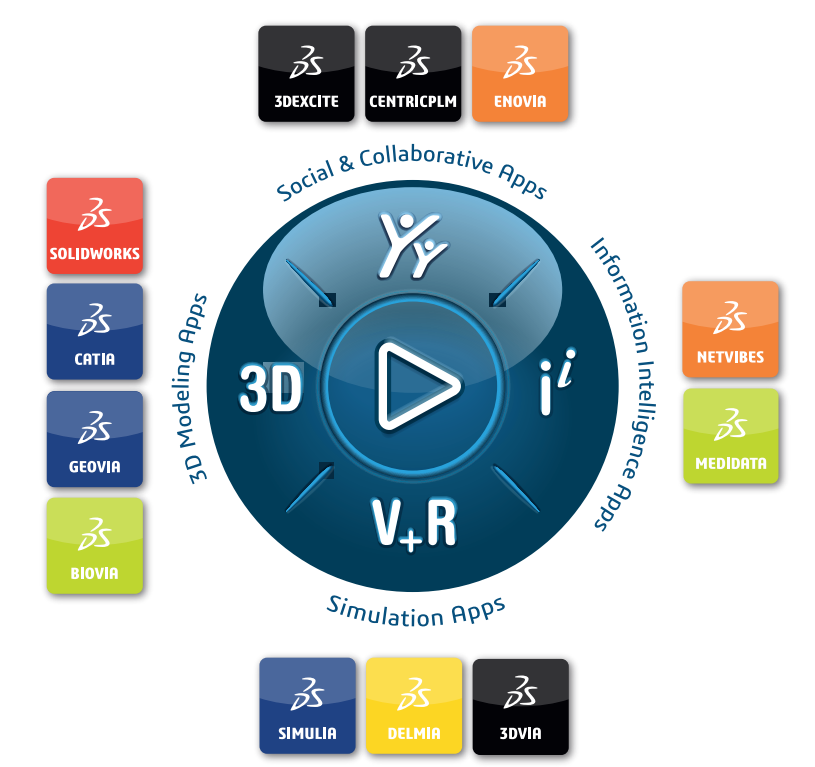

## Our **3D**EXPERIENCE® platform powers our brand applications, serving 11 industries, and provides a rich portfolio of industry solution experiences.

Dassault Systèmes, the **3DEXPERIENCE** Company, is a catalyst for human progress. We provide business and people with collaborative virtual environments to imagine sustainable innovations. By creating 'virtual experience twins' of the real world with our **3DEXPERIENCE** platform and applications, our customers push the boundaries of innovation, learning and production.

Dassault Systèmes' 20,000 employees are bringing value to more than 270,000 customers of all sizes, in all industries, in more than 140 countries. For more information, visit **www.3ds.com**.

Europe/Middle East/Africa Dassault Systèmes 10, rue Marcel Dassault CS 40501 78946 Vélizy-Villacoublay Cedex France Asia-Pacific Dassault Systèmes K.K. ThinkPark Tower 2-1-1 Osaki, Shinagawa-ku, Tokyo 141-6020 Japan Americas Dassault Systèmes 175 Wyman Street Waltham, Massachusetts 02451-1223 USA

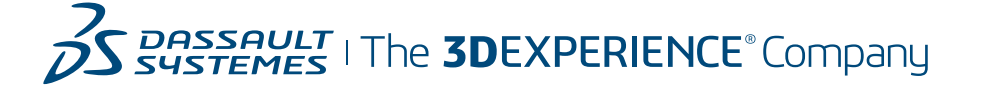